# **DOMAIN NAMES**

# Manage Domains

The Manage Domains page displays a list of your registered domain names. All domain purchases are automatically renewed at the end of their registration period, unless you instruct otherwise (*See "Auto Renew" on page 14*). Select from the list of available domain names to display the Domain Details for a specific domain name.

|              | MANAGE DOM            | AINS                      |                                    | Search Your Domains For: GO                                                                                     |
|--------------|-----------------------|---------------------------|------------------------------------|----------------------------------------------------------------------------------------------------|
| Bulk<br>Edit | Manage Contacts       | Change Account            | Cancel Domains                     | Managing Your Domain Names                                                                                      |
| 1            | Set Locking           | Forward Domains           | Add Privacy                        | Managing Single Domain Names<br>To manage an individual domain name, click on that                              |
| E (10        | of 10) Domain Names   | Expires On                | Status                             | ooman name.                                                                                                    |
|              | MAINNAME1234.INFO     | 2/2/2006<br>Ranges.Nov    | Active - Public<br>Add Privacy     | Managing More than One Name<br>There are two ways to manage more than one domain                                |
| F 20         | MAINNAME1234.ORG      | 2/2/2006<br>Econes Now    | Active - Public                    | 1. Check the boxes to the left of each domain name                                                              |
| E 22         | MAINTEST.CC           | 2/2/2006<br>Eanars Now    | Active - Public<br>Add Privacy     | that you want to manage, and use the buttons<br>above the domain list to edit them.                             |
| F 22         | MAINTEST.WS           | 2/2/2006<br>Eaners Nov    | Active - Public                    | 2. Click the "Bulk Edit" button located above the domain<br>list. There you'll be able to suickly edit all or a |
| □ 24         | MPLEDOMAINNAME1.COM   | 1/30/2006<br>Renew Nove   | Active - Private<br>Manage Privacy | majority of your domain names at one time.                                                                      |
|              | MPLEDOMAINNAME1.INFO  | 1/30/2006<br>Eachers Nove | Active - Private<br>Manage Privaty | 1-Year Pricing                                                                                                  |
| E 24         | MPLEDOMANNAME1.NET    | 1/30/2006<br>Renew Now    | Active - Private<br>Manage Privacy | .com .us .net .org .biz                                                                                         |
| <b>F</b> 34  | MPLEDOMAINNAME1.ORG   | 1/30/2006<br>Ranses Nove  | Active - Private<br>Manage Privacy |                                                                                                    |
| E SA         | MPLEDOMAINNAME1.US    | 1/29/2006<br>Ean ers Nove | Active - Public<br>Add Privacy     | Search for a New Domain                                                                                         |
|              | MPLEDOMAINNAME1.WS    | 1/30/2006<br>Eathern Nave | Active - Public<br>Add Privacy     |                                                                                                    |
| E (10        | of 10) Domain Names A | Expires On                | Status                             |                                                                                                    |

#### **Domain Details**

Click on any domain name in the list to access its Domain Details. As its name implies, Domain Details gives you detailed information regarding the domain name, including registrant and contact information, nameserver settings, forwarding settings, etc.

| Edit Set Nameservers      | Change Account Auto Renew | Cancel B<br>Re                     | Domain Details                                                                                                    |
|---------------------------|---------------------------|------------------------------------|----------------------------------------------------------------------------------------------------|
| Set Locking               | Forward Domains           | rivayi                             | Status Arthur                                                                                                    |
| (10 of 10) Domain Names A | Espires On                | Stati                              | Registration Type: Public Add Prime                                                                                                    |
| DOMADONAMET234 INFO       | Click here 2/2/2006       | Active - Nic                       | Expiration Date: 2/2/2004<br>Expiration Date: 2/2/2006 Harmon fact                                                                                                    |
| DOMARINAME 1234 ORO       | 2/2/2006                  | Active - Public                    | Auto-Renew: On Turn D<br>Website Hosted Here: No                                                                                                    |
| DOMAINTEST.CC             | 2/2/2006<br>Excess New    | Active - Public                    | E Brenster ( Code ( Service)                                                                                                    |
| DOMARTESTWE               | 2/2/2006                  | Active - Public                    | Sample Customer                                                                                                    |
| SAMPLEDOMAINNAMELCOM      | 1/30/2006                 | Active - Private<br>Manage Private | Columbus, Ohio 43224<br>Sample to Customer.com                                                                                                    |
| BANPLEDOMARYAMEL RE       | 1/30/2006                 | Active - Private                   | Rameservers Summary                                                                                                    |
| BAMPLEDOMAINNAMET.NET     | 1/30/2006<br>Range Nov    | Active - Private<br>Manage Private | PARKS SECURESERVER NET                                                                                                    |
| BANELEDOMANNAMELORO       | 1/30/2006                 | Active - Private<br>Manage Private | Citità torra la sea detaita or la modify.                                                                                                    |
| BAMPLEDOMMINNAMELUS       | 1/29/2006<br>Extrans Note | Active - Public                    | Email Summary                                                                                                    |
| - SAMPLECOMAINMANET WS    | 1/30/2006                 | Active - Public                    | Child have to marked your anal accounts.                                                                                                    |
| (10 of 10) Domain Names A | Expires On                | Status                             | Domain Front and personal states for example.                                                                                                    |
|                           |                           |                                    | you intensitio set up your own DKS Vie recommend,<br>that you DO NOT use this tool unless you have a<br>thorough understanding of this process.<br>There are no domain hosts on file. |
|                           |                           |                                    | Club here to see details or to modify.                                                                                                    |

The following information is found in the Domain Details pane:

- Status Indicates the current status of this domain.
  - Active The domain is currently active and can be managed.
  - **Locked** Domain is locked, and must be unlocked by the domain administrator before any changes can be made to the account.
- Registration Type Indicates if this domain is Public or Private.
  - **Public** The Registrant's information is public and can be viewed by anyone at anytime in the Whois database.
  - **Private** Privacy has been added to this domain registration. Domains By Proxy is listed as the registrant and their information appears in the Whois database. The domain registration still belongs to you. Domains By Proxy is a proxy registrant who is listed as the contact on your behalf.
- **Registered Date** The date that this domain name was first registered by you.
- Expiration Date The date that the registration for this domain name will expire.
- Auto Renew Indicates if the auto-renew feature is turned on or off.
  - Auto-renew On This domain name will automatically be renewed on the expiration date, provided that all contact and payment information is up-to-date.
  - Auto-renew Off This domain name will not automatically be renewed on the expiration date. You must manually renew this domain name or select Auto-renew, or this domain name will expire and may be lost on its expiration date.
- **Registrant Contact Summary** The Registrant's contact information.

- **Nameservers Summary** The nameservers currently in use. May either be the default hosting nameservers, default parked nameservers, or custom nameservers from your ISP.
- Email Summary Lists the email accounts associated with the selected domain.
- **Domain Host Summary** DNS allows you to modify the zone files for your domain, including Custom MX record settings, subdomains, etc. Do not use this tool unless you have a thorough understanding of DNS.

To make changes to the information for the selected domain, click the link next to the item you want to manage in the Domain Details pane.

#### Manage Multiple Domains

You may manage one or multiple domains by clicking the checkboxes next to the desired domain names. To manage one domain, click on the name in the Domain Names list and click a button under Manage Domains to select an area to manage. To manage multiple domain names at once, you can use the Bulk Edit feature or select domain names by clicking each checkbox.

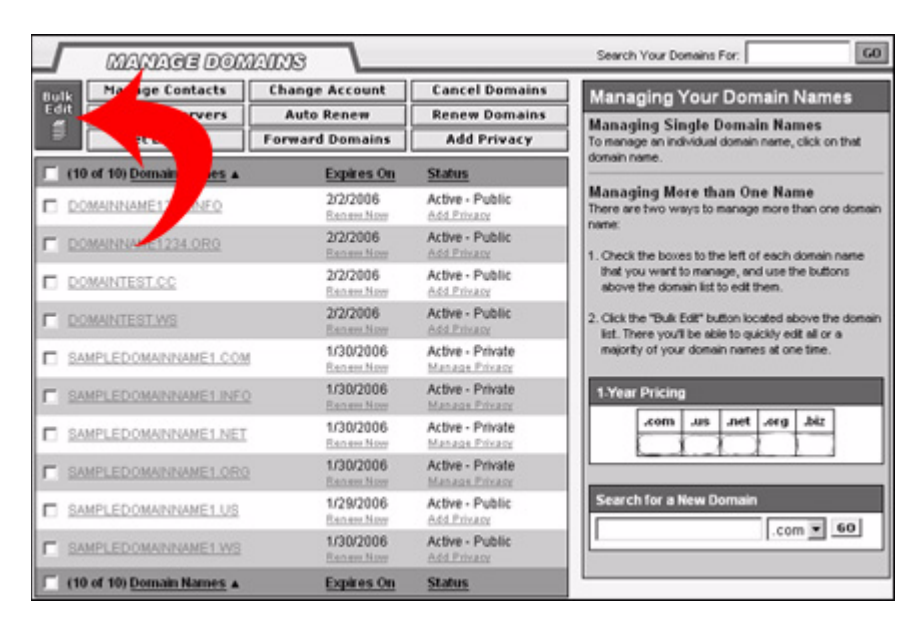

#### Using Bulk Edit

Bulk Edit allows you to manage some or all of your domains at one time. When using the Bulk Edit mode, the fields in the Domain Details are not automatically populated. If you would like to view the details of a specific domain, use the View List mode to select a single domain. To switch back to the View List from the Bulk Edit mode, click on the View List button. (**Note:** Bulk Edit is not supported with IE 5.2.)

To use the Bulk Edit feature:

- 1. Click the Bulk Edit button.
- 2. Select the domains you wish to edit in the "My Domains" box. Select multiple domains by using ctrl-click (for Mac users use Apple-click) to select each domain or shift-click to select a range of domains. The list can be sorted using the filter tool in the upper right hand corner above the "My Domains" box.

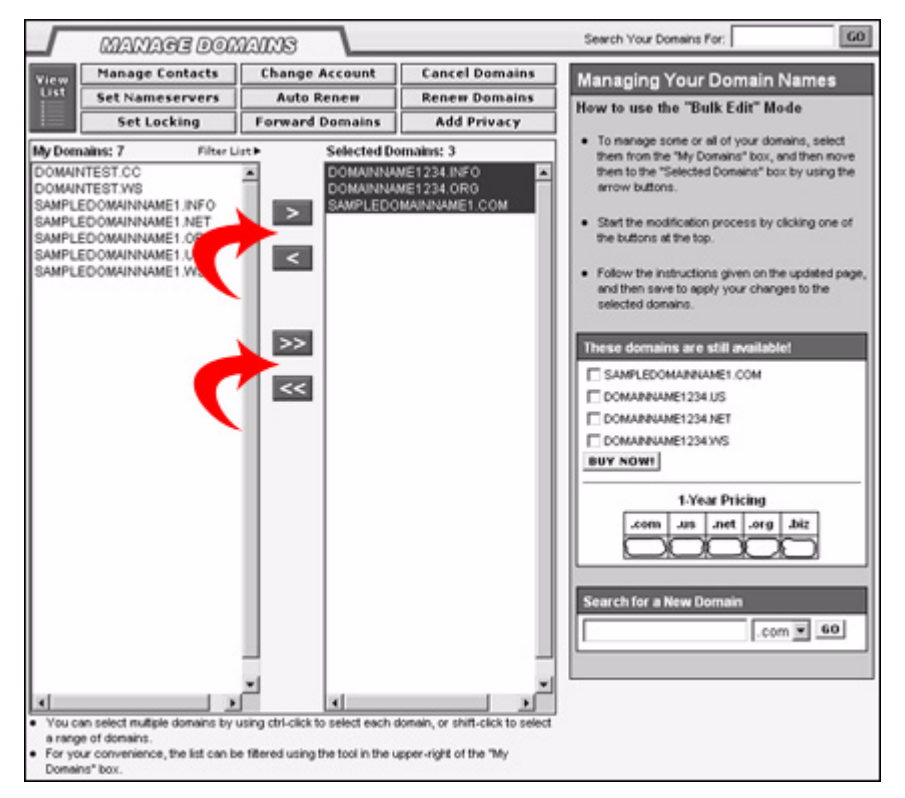

- Click on the single arrows to move the selected domains between the Registered Domains list and the Selected Domains list.
- Click on the double arrows to move ALL of the domains between the Registered Domains list and the Selected Domains list.
- Use the Filter List tool to sort the domains in both lists.
- 3. Click one of the buttons under Manage Domains to select an area to manage.
- 4. Indicate if changes apply to the Selected Domains or All Eligible Domains.
  - Selected domains are the domains currently listed in the Selected Domains list.
  - Eligible domains are all domains that are active and not private, pending, or locked.
- 5. Follow the instructions on the management page to make your updates.
- 6. Click Save Changes to apply your changes to the domains indicated.

You may select additional domains to manage at any time. Only changes made AFTER the additional domains are selected will be applied to the newly selected domains. In the Bulk Edit view, simply select the additional domains and add them to the Selected Domains list.

| 5                  | MANAGE DOM                      | AINS                         |                                     | Search Your Domains For: G0                                                                                                    |
|--------------------|---------------------------------|------------------------------|-------------------------------------|----------------------------------------------------------------------------------------------------|
| Bulk<br>Edit       | Manage Contacts Set Nameservers | Change Account<br>Auto Renew | Cancel Domains<br>Renew Domains     | Managing Your Domain Names                                                                                                    |
|                    | Set Locking                     | Forward Domains              | Add Privacy                         | To manage an individual domain name, click on that<br>domain name                                                                                            |
| E (10              | of 10) Domain Names             | Expires On                   | Status                              | uonarmane.                                                                                                    |
| E 22               | MAINNAME1234.INFO               | 2/2/2006<br>Eanam.Nov        | Active - Public                     | Managing More than One Name<br>There are two ways to manage more than one domain<br>name                                                                     |
| F 20               | MAINNAME1234.ORG                | 2/2/2006                     | Active - Public                     |                                                                                                    |
| 0.22               | MAINTEST.CC                     | 2/2/2006<br>Renew New        | Active - Public<br>Add.Privacy      | <ol> <li>Check the boxes to the left of each domain name<br/>that you want to manage, and use the buttons<br/>above the domain list to edit them.</li> </ol> |
| F 23               | MAUTESTINS                      | 2/2/2006<br>Eanam Now        | Active - Public                     | 2. Click the "Bulk Edit" button located above the domain<br>list. There you'll be able to suicitly edit all or a                                             |
|                    | NAME1.COM                       | 1/30/2006<br>Renew Nov       | Active - Private<br>Manage Privage  | majority of your domain names at one time.                                                                                                    |
|                    | MPL DOM                         | 1/30/2006<br>Earners Nove    | Active - Private<br>Manage Privacy  | 1-Year Pricing                                                                                                    |
| □ \$4              | MPLEDOM AMEINET                 | 1/30/2006<br>Renew Now       | Active - Private<br>Manage Privacy  | .com .us .net .org .biz                                                                                                    |
| <b>F</b> <u>SA</u> | MPLED ANNAMELORO                | 1/30/2006<br>Exchange Name   | Active - Private<br>Manager Privacy |                                                                                                    |
| D SA               | MPLEDOMAINNAME1.US              | 1/29/2006<br>Extrans Nov     | Active - Public<br>Add Privacy      | Search for a New Domain                                                                                                    |
|                    | MPLEDOMAINNAME1.WS              | 1/30/2006<br>Renew Now       | Active - Public<br>Add Privacy      |                                                                                                    |
| F (10              | of 10) Domain Names             | Expires On                   | Status                              | L                                                                                                    |

#### <u>Using Checkboxes</u>

- Select the checkboxes for each domain name you wish to manage. Note: You cannot select domains that appear on different pages in the Domain Names list using the checkboxes. If the domains you want to manage appear on different pages, you must use the Bulk Edit feature.
- 2. Click a button under Manage Domains to select an area to manage.
- 3. Indicate if changes apply to the Selected Domains or All Eligible Domains.
  - Selected domains are the domains you have selected in the Domain Names list.
  - Eligible domains are all domains that are active and not private, pending, or locked.
- 4. Follow the instructions on the management page to make your updates.
- 5. Click Save Changes to apply your changes to the domains you selected.

You may select additional domains to manage at any time. Only changes made AFTER the additional domains are selected will be applied to the newly selected domains. In the View List, simply select the checkboxes next to the additional domains.

#### GO Search Your Domains For: MANAGE DOMAINS Manage Contacts Change Account **Cancel Domains** Managing Your Domain Names Set Auto new Domains ervers **Managing Single Domain Names** Privacy Set L Forward De 9 domain name Status (10 of 10) Domain Names Expires On Managing More than One Name 2/2/2006 Active - Public DOMAINNAME1234.INFO ways to manag There a as more than one Renew Nov Add Pr 2/2/2006 Active - Public DOMAINNAME1234.0RG 1. Check the boxes to the left of each do that you want to manage, and use the buttons above the domain list to edit them. 2/2/2006 Active - Public DOMAINTEST.CC Active - Public 2/2/2006 C DOMAINTEST.WS 2. Click the "Bulk Edit" button located above the do list. There you'll be able to quickly edit all or a majority of your domain names at one time. 1/30/2006 Active - Private SAMPLEDOMAINNAME1.COM Active - Private 1/30/2006 SAMPLEDOMAINNAME1.INFO 1-Year Pricing .com .us .net .org .biz 1/30/2006 Active - Private SAMPLEDOMAINNAME1.NET 1/30/2006 Active - Private SAMPLEDOMANNAMELORG Search for a New D 1/29/2006 Active - Public SAMPLEDOMAINNAME1.US .com 💌 60 1/30/2006 Active - Public SAMPLEDOMAINNAME1 WS (10 of 10) Domain Names A Expires On Status

#### Sorting the Domains List

To sort the Domain Name list in the View List:

- Click one of the table headings to sort the list in ascending order by that criterion.
- Click the same heading again to sort the list in descending order.
  - Click **Domain Name** to sort the list alphabetically by domain name.
  - Click **Expires On** to sort the list by expiration date.
  - Click **Status** to sort the list alphabetically by status name.

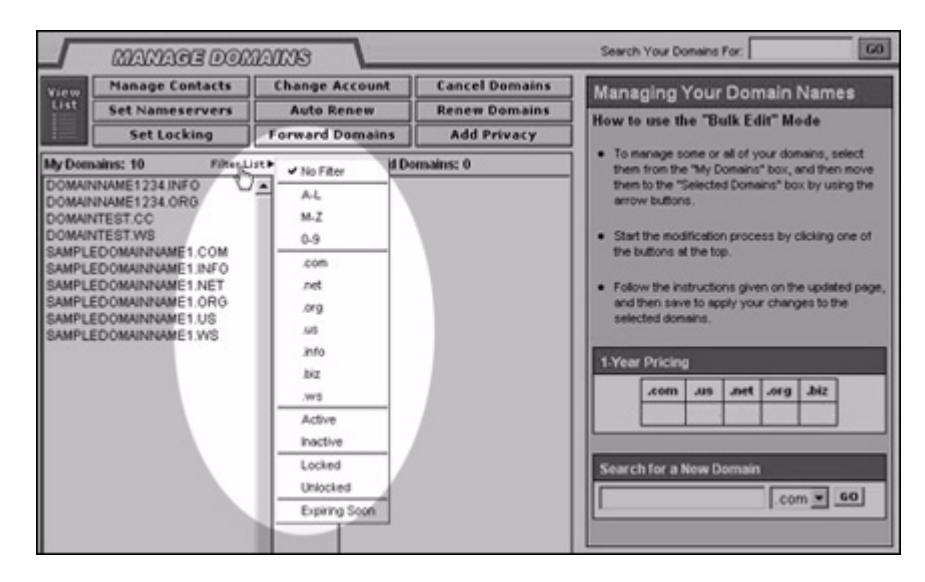

To sort the My Domains and Selected Domains lists in the Bulk Edit view:

- 1. Move your cursor over the Filter List tool located in the upper right hand corner above the My Domains box. The filter menu appears.
- 2. Select how you would like to sort your domain names.
  - No Filter Indicates that no sorting filter is to be applied to the domains lists.

- A-L, M-Z, 0-9 Shows those domain names that fall alphabetically within the range indicated.
- .com, .net, .us, .info, .biz, .ws Shows those domain names with the indicated TLD.
- Active/Inactive Shows those domain names that are either Active or Inactive, based on the choice selected.
- **Locked/Unlocked** Shows those domain names that are either Locked or Unlocked, based on the choice selected.
- **Expiring Soon** Sorts the domains based on the expiration date, with the nearest expiration date listed first.

#### **Manage Contacts**

The Manage Contacts page enables you to update the contact information for the registrant, technical contact, administrative contact, and billing contact. The contact information cannot be changed for domains that are locked, private, or have a pending status.

- Registrant The person or organization to which the domain is registered.
- Technical Contact The person to contact in regards to technical questions.
- Administrative Contact The person with administrative control of the account.
- Billing Contact The person to contact in regards to billing questions.

|              | MANDE DOM             | ans                      |                                    | Search Your Domains For: G0                                                                                                    |
|--------------|-----------------------|--------------------------|------------------------------------|----------------------------------------------------------------------------------------------------|
| Bulk         | Manage Contacts       | Change Account           | Cancel Domains                     | Contacts                                                                                                    |
| Edit         | Set Nameservers       | Auto Renew               | Renew Domains                      | Apply changes to:                                                                                                    |
| E            | Set Locking           | Forward Domains          | Add Privacy                        | Single Domain (DOMANNAME1234 INFO)                                                                                                    |
| 10(10        | of 10) Domain Names   | Expires On               | Status                             | C All Eligible Domains                                                                                                    |
|              | MAINNAME1234 INFO     | 2/2/2006<br>Renew New    | Active - Public                    | Update contact information for all contact<br>types.                                                                                                    |
| E B          | MAINNAME1234.0RG      | 2/2/2006<br>Recent Nove  | Active - Public                    | Registrant                                                                                                    |
| D 23         | MAINTEST.CC           | 2/2/2006<br>Extra Nov    | Active - Public                    | The registrant has the right to specify the other contacts<br>for the domain and therefore has control over all of its<br>pettings.                                                                       |
| F DS         | MAINTEST.WS           | 2/2/2006                 | Active - Public                    | First Name: Sample                                                                                                    |
| E 24         | MPLEDOMAINNAME1.COM   | 1/30/2006<br>Baban New   | Active - Private<br>Manage Privacy | Last Name: Customer "                                                                                                    |
| F <u>84</u>  | MPLEDOMAINNAME1.INFO  | 1/30/2006<br>Banave New  | Active - Private<br>Manage Privaty | Address 1: 456 Street Name                                                                                                    |
| □ <u>\$4</u> | MPLEDOMAINNAME1.NET   | 1/30/2006<br>Babay New   | Active - Private<br>Manage Privaty | Address 2                                                                                                    |
| F 84         | MPLEDOMANNAME1.ORO    | 1/30/2006                | Active - Private<br>Manage Privaty | City: Columbus                                                                                                    |
| D 24         | MPLEDOMAINNAME1.US    | 1/29/2006<br>Babaya Navy | Active - Public                    | ZP Code: 43224                                                                                                    |
| F 84         | MPLEDOMAINNAME1.WS    | 1/30/2006<br>Banary Nove | Active - Public                    | Country: United States                                                                                                    |
| E (10        | of 10) Domain Names A | Expires On               | Status                             | Enel Address: tcanedo@godaddy.com                                                                                                    |
|              |                       |                          |                                    | Fax: +1.<br>Centry that the expanization specified above is<br>the legal registrant of this domain name.<br>Technical Contact<br>Administrative Contact<br>Billing Centact<br>Save Changes Cancel Changes |

To edit contact information:

1. Select a domain name and click the Manage Contacts button.

- 2. Indicate if changes apply to only the Single Domain or all eligible domains.
  - Single Domain is the domain that you have selected in the Domain Name list.
  - Eligible Domains are all active domains that are not private, pending, or locked.
- **3.** Expand the contact type you wish to edit or to update all contact types with the same information, select, "Update the contact information for all contact types."
- 4. Make the desired changes and click Save Changes.

#### **Change Account**

Use the Change Account feature to move domain names from one account to another. Moving a domain name to another account will remove it from your domain account and place it in an account for the new registrant. Select the domain name(s) and submit the contact information for the new registrant.

The new registrant (the person or organization receiving the domain) will be notified by email with instructions on how to complete the process and assume registration of the domain names. The new registrant does not need a current account with us in order to start this process. However, that person will need one in order to accept the domain names and finalize the process.

To move a domain to a different account:

- 1. Select a domain name and click the Change Account button.
- 2. Indicate if changes apply to only the Single Domain, Selected Domains, or All Eligible Domains.
  - Single Domain is the domain that you have selected in the Domain Name list.
  - Selected Domains appears only if you have more than one domain selected.
  - Eligible domains are all active domains that are not pending, private, or locked.
- 3. Enter the new registrant's contact information.
- 4. Read and accept the Domain Name Change Registrant Agreement.
- 5. Click Save Changes.

|       | Manage Contacts       | Change Account           | Cancel Domains                     | Change Account                                                                                                    |
|-------|-----------------------|--------------------------|------------------------------------|----------------------------------------------------------------------------------------------------|
| ł     | Set Locking           | Forward Domains          | Add Privacy                        | Apply changes to:                                                                                                    |
|       |                       |                          |                                    | C Al Elable Domains                                                                                                    |
| (10 0 | of 10) Domain Names A | Expires On               | Status                             | This is the process that you use to give domain                                                                                                    |
| DON   | AAINNAME1234.INFO     | Ranam New                | Add.Privacy                        | names to another registrant or to move domain                                                                                                    |
| DON   | MINNAME1234.ORG       | 2/2/2006<br>Extrans Nove | Active - Public<br>Add Privacy     | another account will remove it from your domai<br>account and place it in an account for the new                                                   |
| DON   | MINTEST.CC            | 2/2/2006                 | Active - Public                    | registrant.                                                                                                    |
| DON   | MAINTEST.WS           | 2/2/2006<br>Eastern Nove | Active - Public                    | The current registrant selects the domain ne<br>and submits the contact information for the new<br>registrant                                      |
| SAM   | PLEDOMAINNAME1.COM    | 1/30/2006                | Active - Private<br>Manage Private | The new registrant (the person or organizati                                                                                                    |
| SAM   | PLEDOMAINNAME1_INFO   | 1/30/2006                | Active - Private<br>Manage Privage | receiving the domain) will be notified by email w<br>instructions on how to complete the process an                                                |
| SAM   | PLEDOMAINNAME1.NET    | 1/30/2006                | Active - Private                   | assume registration of the domain names.                                                                                                    |
| SAM   | PLEDOMAINNAME1.0R0    | 1/30/2006                | Active - Private                   | The new registrant does not need a current ac<br>with Sample Store in order to start this proce<br>will need one in order to accept the domain nam |
| SAM   | PLEDOMAINNAME1.US     | 1/29/2006                | Active - Public                    | and finalize the process.                                                                                                    |
| SAM   | PLEDOMAINNAME1.WS     | 1/30/2006                | Active - Public                    | New Registrant Information                                                                                                    |
| (10 0 | of 10) Domain Names 🔺 | Expires On               | Status                             | First Name:                                                                                                    |
|       |                       |                          |                                    | Last Name:                                                                                                    |
|       |                       |                          |                                    | Organization                                                                                                    |
|       |                       |                          |                                    | Address 1:                                                                                                    |
|       |                       |                          |                                    | Address 2                                                                                                    |
|       |                       |                          |                                    | City:                                                                                                    |
|       |                       |                          |                                    | State                                                                                                    |
|       |                       |                          |                                    | ZP Code:                                                                                                    |
|       |                       |                          |                                    | Country: United States                                                                                                    |
|       |                       |                          |                                    | Enal Address                                                                                                    |
|       |                       |                          |                                    | Phone: +1                                                                                                    |
|       |                       |                          |                                    | Fac at                                                                                                    |
|       |                       |                          |                                    | Fin. +1.                                                                                                    |
|       |                       |                          |                                    | will be the new legal registrant of this dom<br>name.                                                                                              |
|       |                       |                          |                                    | Ihave read the <u>Bornain Hame Change</u><br><u>Redicts and Agreement</u> and agree to i<br>terms for all selected domain names                    |
|       |                       |                          |                                    |                                                                                                    |

#### **Cancel Domains**

Once you cancel a domain name, it may be released and may be purchased by others on the Internet.

NOTE: Canceling a domain name does not entitle you to a refund of any registration or transfer fees.

To cancel a domain:

- 1. Select a domain name and click the Cancel Domains button.
- 2. Indicate if changes apply to only the Single Domain, Selected Domains, or All Eligible Domains.
  - Single Domain is the domain that you have selected in the Domain Name list.
  - Selected Domains appears only if you have more than one domain selected.
  - All Eligible Domains are all active domains that are not pending, private, or locked.
- **3.** Select Please Cancel Domain(s).
- 4. Click Save Changes.

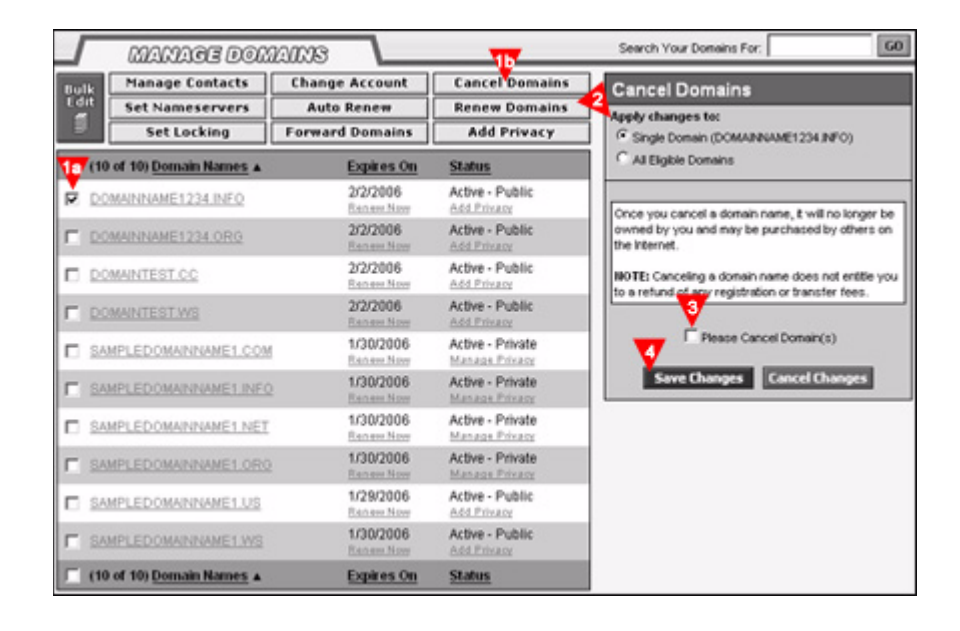

#### **Set Nameservers**

Changes to nameservers may take up to 48 hours to take effect. The nameservers cannot be changed for domains that are locked or have a pending status.

- Default Hosting Nameservers Select this option if you are hosting with us, and we will fill in the values for you.
- Default Parked Nameservers Select this option to use one of our Parked Pages until you build a site of your own.
- Custom Nameservers Select this option if you are not hosting with us. You will fill in the addresses of the nameservers you get from your ISP.

| Apply changes to: Apply changes to: Apply chang |
|----------------------------------------------------------------------------------------------------|
| Al Eligitie Donains     C All Eligitie Donains     C All Eligitie Donains     Nameservers control how a donain name in     resolved. If you are hosting with Sample Store, jus     select Default Hosting Nameservers and we will till     the values for you. Cr. if you would like to use on     of our Parked Pages until you build a site of you     own, click Default Parked Nameservers.                                                                                                    |
| Public     Nameservers control how a domain name is     resolved. If you are hosting with Sample Store, just     select Default Hosting Nameservers and we will fill     the values for you. Or, if you would like to use one     finuse     or our Partied Pages until you build a site of you     own, click Default Parked Nameservers.     Privace                                                                                                    |
| elect Default Prosting Nameservers and we will till a     the values for you. Cr, if you would like to use on     finitize     or our Parked Pages until you build a site of you     or our, click Default Parked Nameservers.     Printize                                                                                                    |
| e - Public own, click Default Parked Naneservers.                                                                                                    |
|                                                                                                    |
| e - Public Cutton Naneservers and enter them in the space<br>Cutton Naneservers and enter them in the space                                                                                                    |
| e - Private<br>and Privaty Changes to nameservers may take up to 48                                                                                                    |
| e - Private hours to take effect.                                                                                                    |
| e - Private C Default Hosting Nameservers                                                                                                    |
| e - Private C Custom lameservers                                                                                                    |
| e - Public Nameserver 1: PARKS SECURESERVER NET *<br>Privaty Nameserver 2: PARKS SECURESERVER NET *                                                                                                    |
| Privacy Nameserver 3.                                                                                                    |
| wis vieguined field                                                                                                    |
|                                                                                                    |

To enter or update nameservers:

- 1. Select a domain name and click the Set Nameservers button.
- 2. Indicate if changes apply to only the Single Domain, Selected Domains, or All Eligible Domains.
  - Single Domain is the domain that you have selected in the Domain Name list.
  - Selected Domains appears only if you have more than one domain selected.
  - All Eligible Domains are all active domains that are not pending, private, or locked.
- 3. Enter the nameservers provided by your ISP or click Default Hosting or Default Parked.
  - A minimum of 2 nameservers is required.
- 4. If necessary, click Add New Nameserver, to add additional nameserver fields. Note: Entering two nameservers is usually sufficient.
- 5. Click Save Changes.

#### Auto Renew

Use the auto-renew option to ensure that your domain never expires. If this option is selected, we will renew the registration for the same amount of time originally purchased using your default payment method.

| Manage Dom                                                  | AING                                            |                                                | Search Your Domains For: GD                                                                               |
|-------------------------------------------------------------|-------------------------------------------------|------------------------------------------------|----------------------------------------------------------------------------------------------------|
| Bulk Manage Contacts<br>Edit Set Nameservers<br>Set Locking | Chand Diccount<br>Auto Renew<br>Forward Domains | Cancel Domains<br>Renew Domains<br>Add Privacy | Automatic Renewal<br>Apply changes to:                                                                    |
| (10 of 10) Domain Names A                                   | Expires On                                      | Status                                         | C All Eligible Domains                                                                                    |
| DOMAINNAME1234.INFO                                         | 2/2/2006<br>Renew New                           | Active - Public<br>Add Privace                 | Lite the auto-sense option to ensure that your                                                            |
| DOMAINNAME1234.0R0                                          | 2/2/2006<br>Review Nove                         | Active - Public                                | domain never expires. If this option is selected we<br>will renew the registration for the same amount of |
| DOMAINTEST.CC                                               | 2/2/2006<br>Renew Now                           | Active - Public<br>Add Privacy                 | tine originally purchased using your default payment<br>nethod.                                           |
|                                                             | 2/2/2006<br>Eathern Name                        | Active - Public                                | C Automatic Renewal Disabled                                                                              |
| SAMPLEDOMAINNAMEL.COM                                       | 1/30/2006<br>Extran Nov                         | Active - Private<br>Manage Privaty             | C Automatic Renewal Enabled                                                                               |
|                                                             | 1/30/2006<br>Radiant Nove                       | Active - Private<br>Manage Private             | Save Changes Cancel Changes                                                                               |
| SAMPLEDOMANNAME1.NET                                        | 1/30/2006<br>Renew Nove                         | Active - Private<br>Manage Privaty             |                                                                                                    |
|                                                             | 1/30/2006<br>Richard Nove                       | Active - Private<br>Manage Private             |                                                                                                    |
| SAMPLEDOMAINNAMELUS                                         | 1/29/2006<br>Renew Nove                         | Active - Public                                |                                                                                                    |
|                                                             | 1/30/2006<br>Renew.Now                          | Active - Public                                |                                                                                                    |
| (10 of 10) Domain Names A                                   | Expires On                                      | Status                                         |                                                                                                    |

To enable or disable the auto-renew feature on a domain:

- 1. Select a domain name and click the Auto Renew button.
- 2. Indicate if changes apply to only the Single Domain, Selected Domains, or All Eligible Domains.
  - Single Domain is the domain that you have selected in the Domain Name list.
  - Selected Domains appears only if you have more than one domain selected.
- 3. Select "Automatic Renewal Disabled" or "Automatic Renewal Enabled".
- 4. Click "Save Changes."

This will enable or disable the auto-renewal feature on the selected domain name.

#### **Renew Domains**

Domain names may be registered for a maximum of 10 years. When renewing multiple domains, actual renewal lengths may vary due to this maximum registration length constraint, imposed by the domain registry.

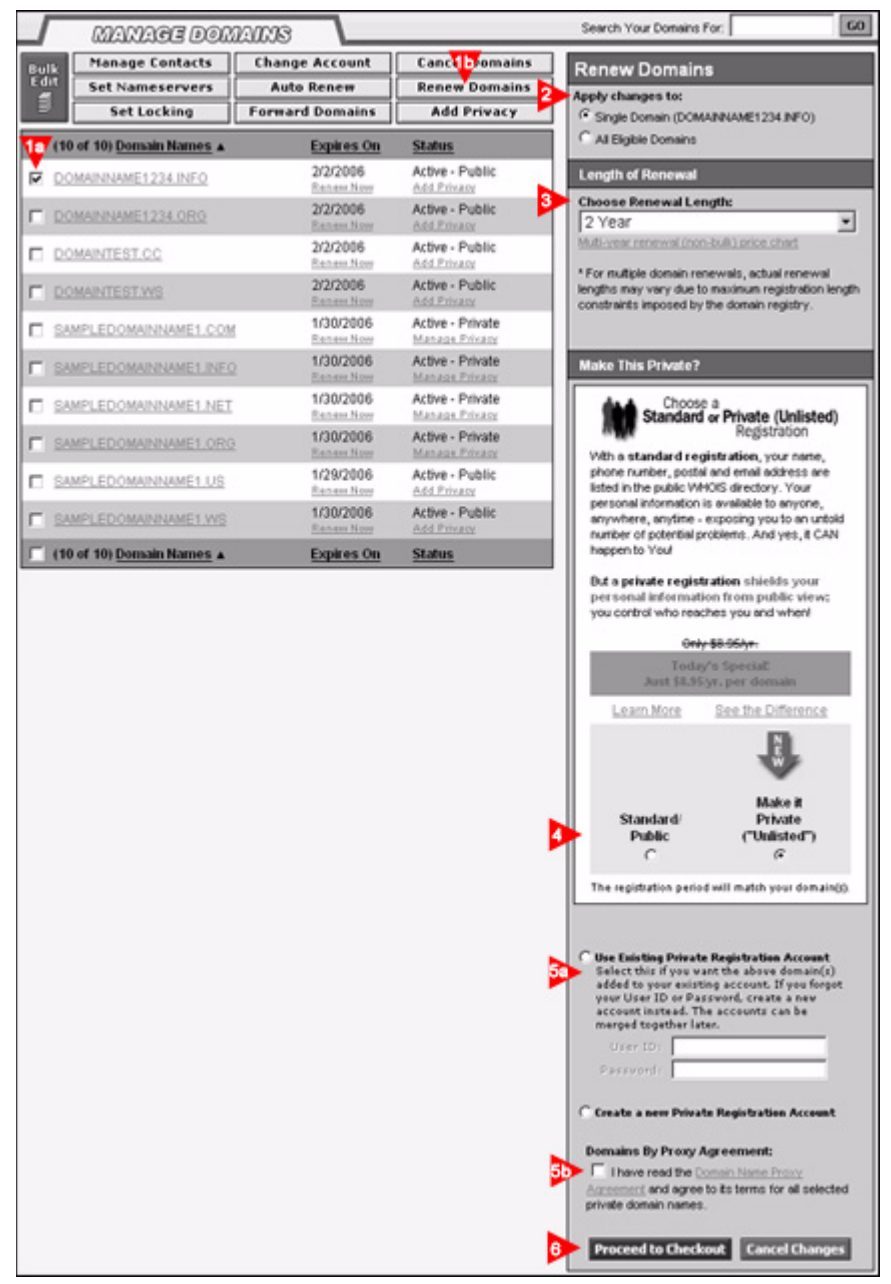

To renew a domain name(s):

- 1. Select a domain name and click the Renew Domains button.
- 2. Indicate if changes apply to only the Single Domain, Selected Domains, or All Eligible Domains.
  - Single Domain is the domain that you have selected in the Domain Name list.
  - Selected Domains appears only if you have more than one domain selected.

- All Eligible Domains are all active domains that are not pending, private, or locked.
- 3. Choose the length of time you wish to renew the domain name(s) for.
- 4. If the domain is currently public, choose if you would it to remain public (standard) or if you would like to make it a private registration.
- 5. If you choose to make the domain registration private:
  - You may enter a current Domains By Proxy account user ID and password or create a new Domains By Proxy account.
  - Read and accept the Domains By Proxy Agreement.
- 6. Click Proceed to Checkout.

#### Set Locking

Locking your domain prevents changes to contacts and name servers. It also prevents the domain name from being transferred to another registrar. You may lock or unlock your domain at any time.

| Manage Dom                                     | 20036                                           |                                                | Search Your Domains For: 60                                                                                |
|------------------------------------------------|-------------------------------------------------|------------------------------------------------|----------------------------------------------------------------------------------------------------|
| Bulk<br>Edit<br>Set Nameservers<br>Set Locking | Change Account<br>Auto Renew<br>Forward Domains | Cancel Domains<br>Renew Domains<br>Add Privacy | Apply changes to:<br>Gisingle Donain (DOMANNAME1234.INFO)                                                  |
| (10 of 10) Domain Names A                      | Expires On                                      | Status                                         | C All Eligible Domains                                                                                     |
| DOMAINNAME1234.INFO                            | 2/2/2006<br>Extent Nove                         | Active - Public                                | Locking your domain requests changes to contacts                                                           |
| DOMAINNAME1234.0R0                             | 2/2/2006<br>Extrans Nove                        | Active - Public                                | and name servers. It also prevents the domain name<br>from being transferred to another registrar. You may |
| DOMAINTEST.CC                                  | 2/2/2006<br>Rathers Nove                        | Active - Public<br>Add Privacy                 | lock or unlock your domain at any time by using this<br>page.                                              |
| DOMAINTEST.WS                                  | 2/2/2006<br>Eastern Nove                        | Active - Public                                | C Unlocked                                                                                                 |
| SAMPLEDOMAINNAME1.COM                          | 1/30/2006<br>Eatan Nov                          | Active - Private<br>Manage Privacy             | CLocked                                                                                                    |
|                                                | 1/30/2006<br>Extrans Nove                       | Active - Private<br>Manage Private             | Save Changes Cancel Changes                                                                                |
| SAMPLEDOMAINNAME1.NET                          | 1/30/2006<br>Renew Now                          | Active - Private<br>Manage Privacy             |                                                                                                    |
|                                                | 1/30/2006                                       | Active - Private<br>Manage Privaty             |                                                                                                    |
| SAMPLEDOMAINNAMELUS                            | 1/29/2006<br>Renew Now                          | Active - Public                                |                                                                                                    |
|                                                | 1/30/2006<br>Extrant Nove                       | Active - Public                                |                                                                                                    |
| (10 of 10) Domain Names A                      | Expires On                                      | Status                                         |                                                                                                    |

To Lock or Unlock a domain name:

- 1. Select a domain name and click the Set Locking button.
- 2. Indicate if changes apply to only the Single Domain, Selected Domains, or All Eligible Domains.
  - Single Domain is the domain that you have selected in the Domain Name list.
  - Selected Domains appears only if you have more than one domain selected.
  - All Eligible Domains are all active domains that are not pending, private, or locked.
- 3. Choose Unlocked or Locked, as appropriate.
- 4. Click Save Changes.

#### **Forward Domains**

Domain forwarding allows you to point your domain to any URL on the Web. Most often, this is used if you own multiple domain names and want to point them to the same Web site.

Domain masking hides the destination address when used in conjunction with domain forwarding. Masking lets you protect the address of a particular site, while still allowing visitors to access the content.

Use the Manage Domain Name Forwarding page to purchase, setup, and manage your forwarded and masked domain names. You can set up new forwarding accounts, edit existing forwarded accounts, or remove forwarding from an account. In addition, you can add masking to a forwarded account.

| MANAGE DOM                | 1211135                   |                                    | Search Your Domains For: GO                                                                                                    |
|---------------------------|---------------------------|------------------------------------|----------------------------------------------------------------------------------------------------|
| Bulk Manage Contacts      | Change Account            | Cancel Domains                     | Forward Domains                                                                                                    |
| Set Nameservers           | Auto                      | Renew Domains                      | Apply changes to:                                                                                                    |
| Set Locking               | Forward Domains           | Add Privacy                        | Single Domain (DOMAINNAME1234.INFO)                                                                                                    |
| (10 of 10) Domain Names 🔺 | Expires On                | Status                             | C All Eligible Domains                                                                                                    |
| DOMAINNAME1234.INFO       | 2/2/2006<br>Eatherst.Nam  | Active - Public<br>Add Privady     | Domain Name Forwarding allows you to redirect or<br>"point" your domain name to another location. Most                                                           |
| DOMAINNAME1234.0RG        | 2/2/2006<br>Rothern Marr  | Active - Public<br>Add Privacy     | often, this is used if you own nulliple domain names<br>and want to "point" them to the same web site. Enter<br>the URL to forward these domain name(s) to below |
| DOMAINTEST.CC             | 2/2/2006<br>Eathern Mane  | Active - Public<br>Add.Privece     | and click "Save Changes".                                                                                                    |
| DOMAINTEST.WS             | 2/2/2006<br>Rathers Nove  | Active - Public<br>Add Private     | Status: Not Forwarded<br>Free Forwarding Credits: 9                                                                                                    |
| SAMPLEDOMAINNAME1.COM     | 1/30/2006<br>Retree New   | Active - Private<br>Manage Private | Paid Forwarding Credits: 0<br>Free Masking Credits: 10                                                                                                    |
| SAMPLEDOMAINNAMELINE      | 2 1/30/2006<br>Retree Now | Active - Private<br>Manage Privaty | Paid Masking Credits: 0                                                                                                    |
| SAMPLEDOMAINNAME1.NET     | 1/30/2006<br>Benew Naw    | Active - Private<br>Manage Privaty | Forward Te:                                                                                                    |
| SAMPLEDOMAINNAMELOR       | 2 1/30/2006<br>Banan Non  | Active - Private<br>Manage Privaty | ex: (http://www.anotherdomain.com)                                                                                                    |
| SAMPLEDOMAINNAMELUS       | 1/29/2006<br>Renew.Nov    | Active - Public<br>Add Privedy     |                                                                                                    |
| SAMPLEDOMAINNAMELWS       | 1/30/2006<br>Eanars Nov   | Active - Public                    | Mask Domain: 🗟                                                                                                    |
| (10 of 10) Domain Names A | Expires On                | Status                             | Masked Title:                                                                                                    |
|                           |                           |                                    | Masked Description Meta-Tag:                                                                                                    |
|                           |                           |                                    | ×                                                                                                    |
|                           |                           |                                    | keywords should be separated by commas);                                                                                                    |
|                           |                           |                                    | Remove Forwarding                                                                                                    |

To forward a domain name:

- **1.** Select the domain name(s) that you want to forward.
- 2. Indicate if changes apply to only the Single Domain, Selected Domains, or All Eligible Domains.
  - Single Domain is the domain that you have selected in the Domain Name list.
  - Selected Domains appears only if you have more than one domain selected.
  - All Eligible Domains are all active domains that are not pending, private, or locked.
- 3. Enter the URL of the Web site that you want the domain(s) to be forwarded to.

- 4. Indicate if you want to apply masking to the domain name.
- 5. If you choose to mask the domain name, enter the following information:
  - Masked Title: the title to be displayed on the browser window for the forwarded page.
  - Masked Description Meta-Tags: the description of the forwarded page.
  - Masked Keyword Meta-Tags: keywords that describe the content and/or can be found in the content of the forwarded page.
- 6. Click Save Changes.

#### **Add Privacy**

A private registration, through Domains By Proxy, shields your personal information from public view. When you register a domain name, your contact information is available in the Whois database for anyone and everyone to see. Now you can hide your information, but still meet ICANN regulations for providing real and correct contact information through Domains By Proxy.

| Manage Dom                                     | ame                                             |                                               | Search Your Domains For:                                                                                                    |
|------------------------------------------------|-------------------------------------------------|-----------------------------------------------|----------------------------------------------------------------------------------------------------|
| Bulk<br>Edit<br>Set Nameservers<br>Set Locking | Change Account<br>Auto Renew<br>Forward Domains | Cancel Domains<br>Renew Dmains<br>Add Privacy | Privacy<br>Apply changes to:<br>Single Donain (DOMANNAME1234.INFO)                                                                                                    |
| (10 of 10) Domain Names A                      | Expires On                                      | Status                                        | C All Eligible Domains                                                                                                    |
| DOMAINNAME1234.INFO                            | 2/2/2006<br>Renew.Now                           | Active - Public<br>Add.Privacy                | Choose a Standard or Private (Unlisted)                                                                                                    |
| DOMAINNAME1234.0R0                             | 2/2/2006<br>Eastern Nove                        | Active - Public                               | Registration                                                                                                    |
| DOMAINTEST.CC                                  | 2/2/2006<br>Renew Novy                          | Active - Public<br>Add Privacy                | phone number, postal and email address are<br>listed in the public VMOIS directory. Your                                                                                                    |
| DOMAINTEST.WS                                  | 2/2/2006<br>Eanam.Now                           | Active - Public                               | personal information is available to anyone,<br>anywhere, anytime - exposing you to an untold<br>number of optential excisions. And use 8 CAN                                                                                                    |
| SAMPLEDOMAINNAME1.COM                          | 1/30/2006                                       | Active - Private<br>Manage Private            | happen to Youl                                                                                                    |
| SAMPLEDOMAINNAMELINEO                          | 1/30/2006<br>Extrans. Nove                      | Active - Private<br>Manage Privacy            | But a private registration shields your<br>personal information from public view;                                                                                                    |
| SAMPLEDOMAINNAME1.NET                          | 1/30/2006<br>Repairs New                        | Active - Private<br>Manage Privage            | you control who reaches you and when                                                                                                    |
| SAMPLEDOMAINNAMELORG                           | 1/30/2006<br>Renew Now                          | Active - Private<br>Manager Private           | Today's SpeciaE<br>Junt \$3.55 yr. per domain                                                                                                    |
| SAMPLEDOMAINNAME1.US                           | 1/29/2006<br>Ration None                        | Active - Public                               | Learn More See the Difference                                                                                                    |
| SAMPLEDOMAINNAMELWS                            | 1/30/2006<br>Extrans Nove                       | Active - Public                               | The registration period will match your domain(s)<br>DOMAINNAME 1234.INFO has 1.997 years                                                                                                    |
| (10 of 10) Domain Names A                      | Expires On                                      | Status                                        | remaining                                                                                                    |
|                                                |                                                 | 3                                             | Use Existing Private Registration Account<br>Select this if you vant the above domain(n)<br>added to your existing account if you foepet<br>your User ID or Parsword, create a new<br>account instead. The accounts can be<br>merged together later.     User ID |
|                                                |                                                 |                                               | C Create a new Private Registration Account Domains By Proxy Agreement:                                                                                                    |
|                                                |                                                 |                                               | Accession of the Construction Name Process<br>Accession of a gree to its terms for all selected<br>private domain names.                                                                                                    |
|                                                |                                                 |                                               | Proceed to Checkout Cancel Changes                                                                                                    |

To add privacy to a domain name(s):

- 1. Select the domain name(s) that you want to add privacy to.
- 2. Indicate if changes apply to only the Single Domain, Selected Domains, or All Eligible Domains.
  - Single Domain is the domain that you have selected in the Domain Name list.

- Selected Domains appears only if you have more than one domain selected.
- All Eligible Domains are all active domains that are not pending, private, or locked.
- **3.** You may enter a current Domains By Proxy account user ID and password or create a new Domains By Proxy account. Note: If you forgot your User ID or Password for your existing account, simply create a new account now and contact customer service to merge your accounts later.
- 4. Read and accept the Domains By Proxy Agreement.
- 5. Click Proceed to Checkout.

## **Pending Transfers**

The Pending Transfers page allows you to easily monitor the progress of your transfer requests. Certain actions will become available to you as a transfer progresses. These will appear in the dropdowns to the right of your domain names. Most likely you will not need to use these options. However, these options are available in the event that the approval email is accidentally deleted or the transfer fails and needs to be retried.

| ransfer Concierce for assistance.                         |                                                            |                                |                                                                                                    |        |
|-----------------------------------------------------------|------------------------------------------------------------|--------------------------------|----------------------------------------------------------------------------------------------------|--------|
|                                                           |                                                            |                                |                                                                                                    |        |
|                                                           |                                                            |                                |                                                                                                    |        |
| Return                                                    |                                                            |                                |                                                                                                    | SUBM   |
|                                                           |                                                            |                                | Contraction of the local sectors of the local sectors of the local secto |        |
| omain Name                                                | Status                                                     | Order ID                       | Admin Email                                                                                                    | Action |
| omain liame<br>DOMABIRAME100.BIZ                          | Status<br>Contect Lookup Pending                           | Order ID<br>1046341            | Admin Email<br>NGA                                                                                                    | Action |
| Norsain Naroe<br>ADOMABBLAME104,812<br>IDOMABBLAME104,COM | Status<br>Contect Lookup Pending<br>Contect Lookup Pending | Order ID<br>1046341<br>1046341 | Admin Email<br>N/A<br>N/A                                                                                                    | Action |

# **Pending Account Changes**

After you have initiated an Account Change for a domain name, the pending transaction will be listed on the Pending Account Changes page. For each transaction, you can view:

• the date the transaction was created

- the domain names associated with that transaction
- the contact information for the account the domains are being sent to

| Transaction         | Domain Name(s)    | Sent To                          |
|---------------------|-------------------|----------------------------------|
| 29                  | PTESTPLDOM002.COM | Sample                           |
| Created             | PTESTPLDOM002.NET | Customer<br>Customer @Cample.com |
| 2/5/2004 4:36:52 PM |                   | 456 Street Name                  |
|                     |                   | Columbus                         |
|                     |                   | Ohio                             |
|                     |                   | 43224<br>United States           |
|                     |                   | tel. +1.7808514226               |

Notification of the Account Change is sent to the contact listed under Sent To. If the transaction remains pending for an extended period of time, you may:

- Resend Notification If you resend the notification, another account change notification will be sent to the email address listed for the contact under Sent To. It will be up to that person to enter their account an accept the account changes.
- Cancel Entire Transaction If you cancel the transaction, the transaction will be canceled, and if the person who was to receive the domain names attempts to accept the account change, they will receive an error message.

### Accept an Account Change

If you are on the receiving end of a Change Account Request, you will receive an email with instructions on how to complete the process and assume registration of the domain name(s). Once you have received the email notification, log into your account and go to Accept Account Change under the Domain Names menu.

To accept an account change:

- 1. Enter your Transaction ID and Security Code from the email notification.
- 2. Click Next.

| AGGEPT AGGOUNT GNAM                             | ee <b>\</b> |  |  |
|-------------------------------------------------|-------------|--|--|
| ntering the information from the email that     |             |  |  |
| you received.                                   |             |  |  |
| Transaction D: [29<br>Security Code: VTPT181726 | 2           |  |  |
| security code (1777 Horizon                     |             |  |  |
| Next >                                          |             |  |  |
|                                                 |             |  |  |

- **3.** Read and indicate that you agree to the Transfer of Registration Agreement and the Domain Registration Agreement.
- 4. Click Accept Change.

| To accept a change of account, begin by                    | The transaction contains these domains:                                                                                                    |
|------------------------------------------------------------|----------------------------------------------------------------------------------------------------|
| tering the information from the email the<br>you received. | PTESTPLDOBDO2.COM                                                                                                    |
| Transaction ID: 29                                         | *                                                                                                    |
| Security Code: VTPT181726                                  | According to the prior owner, your information is as follows:                                                                                                    |
| Next >                                                     | Sangle Customer<br>Columbur, Orio 43224<br>United States<br>Customer@Somple.com<br>tel. +1.7808514226                                                                                   |
|                                                            | If any of this is incorrect, you can correct it after the account change has been completed.                                                                                            |
|                                                            | Please read the following two documents and check the boxes to indicate your<br>acceptance.                                                                                             |
|                                                            | I agree to the terms of the Transfer of Resistration Agreement.                                                                                                    |
|                                                            | Lagree to the terms of the <u>Domain Registration Aureement</u> .                                                                                                    |
|                                                            | When you click the button below, the domains for this change will be placed into your<br>shopping cart. The transfer will not be completed until you complete the check-out<br>process. |

- 5. Review your order. The total price, for just the Change of Ownership, should be \$0.00. However, in order for us to process the change request, you must complete the transaction and check out.
- 6. Click Check Out.

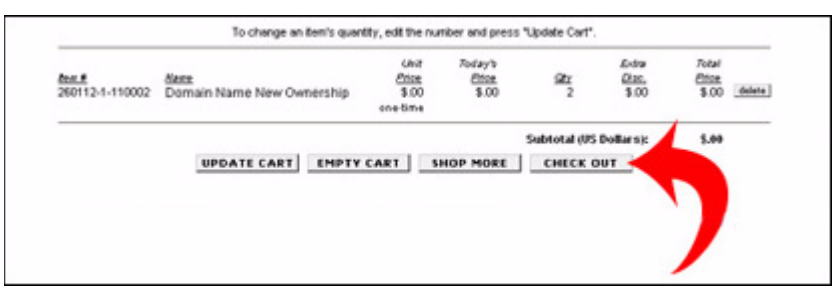

- 7. Verify your billing information and shipping address.
  - To update your billing or shipping address, click Edit Addresses.
- 8. Click Continue with Checkout to complete your purchase

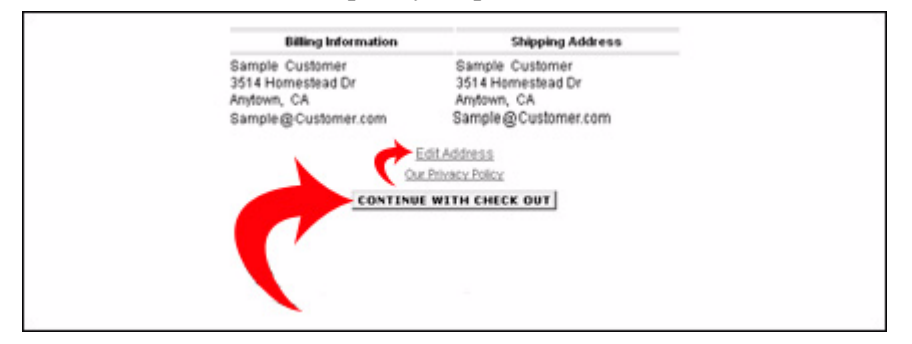

9. Click Complete Your Purchase to finalize your order.

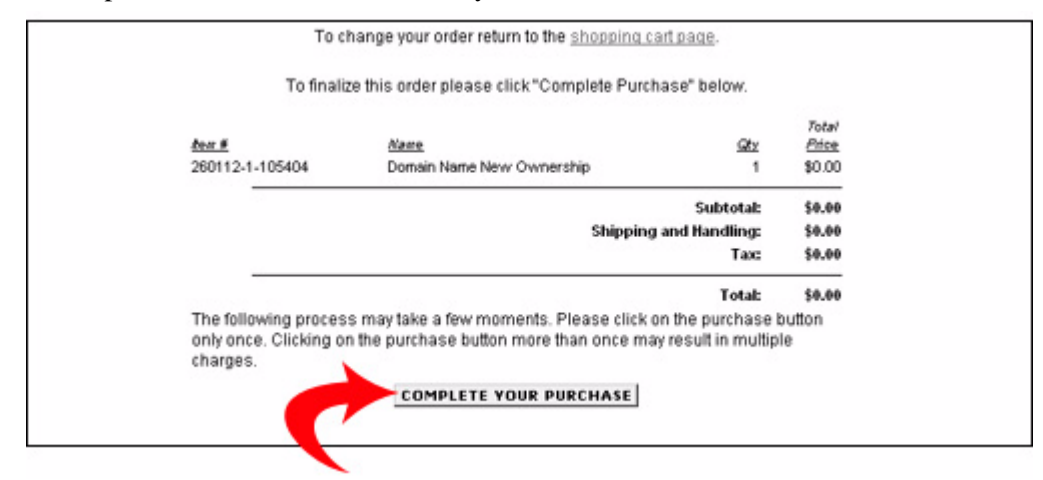